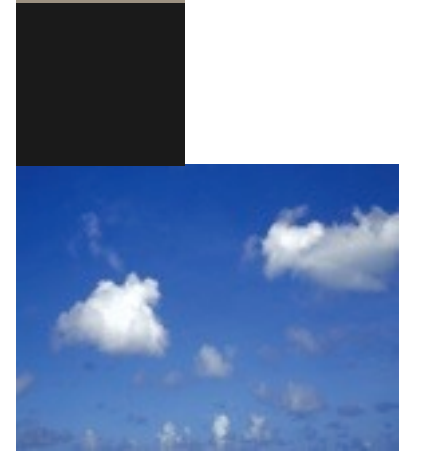

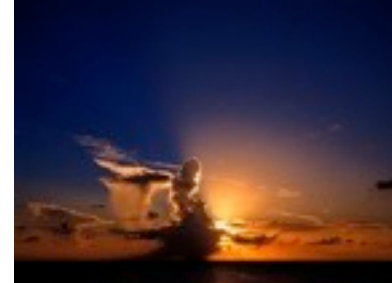

SunSet. NEWS/

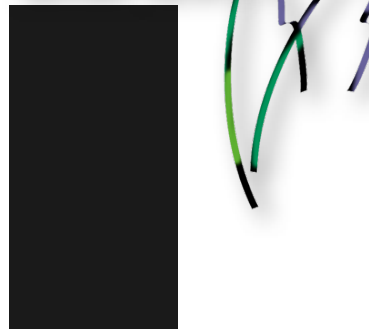

### ●編集後記

イメージ、図形、グラフなどのオブジェ クトを配置するときは、テキストがオブ ジェクトの周囲をどのように回り込むか を指定することができます。オブジェク トの周囲にテキストを詰めて配置するか 空けて配置するか、テキストをオブジェ クトの上下だけに配置するか左右片側だ けに配置するか、なxどを指定できます

### ●奥付

イメージ、図形、グラフなどのオブジェ クトを配置するときは、

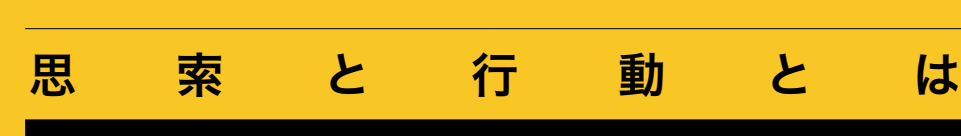

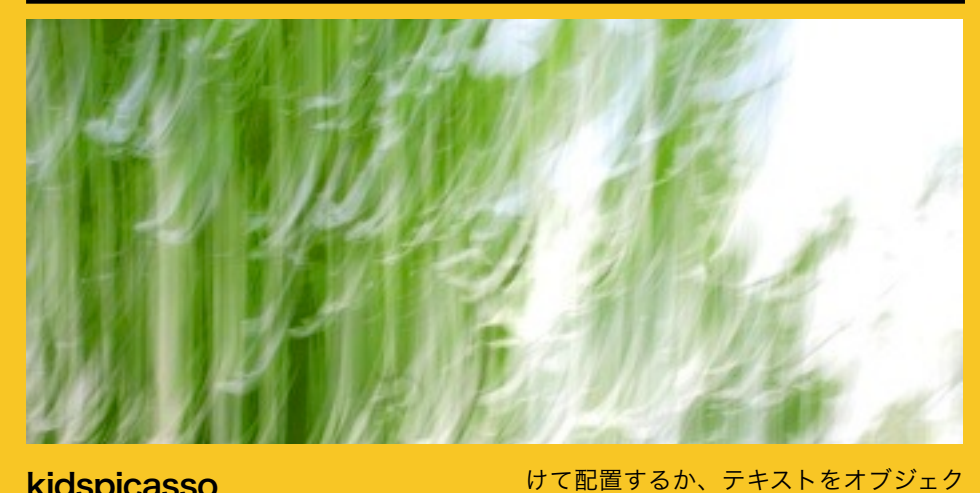

# kidspicasso 鈴木孝志孝志

イメージ、図形、グラフなどのオブジェク トを配置するときは、テキストがオブ ジェクトの周囲をどのように回り込むか を指定することができます。オブジェクト の周囲にテキストを詰めて配置するか空

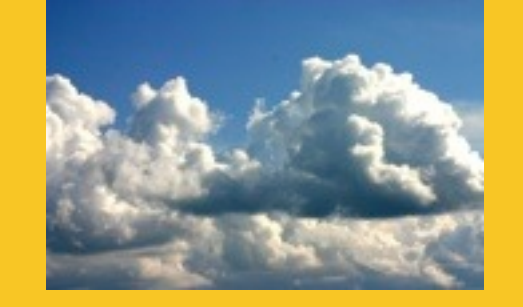

トの上下だけに配置するか左右片側だけ に配置するか、な x どを指定できます。 これらのオプションを指定するには、 「回り込み」インスペクタを使います。 表の左右にテキストが回り込むようなレ イアウトにはできません。 フローティングオブジェクトやインライ ンオブジェクトの周囲にテキストを回り フォーマットバーを使ってテキストを回り 込ませるには、フォーマットバーを使って オブジェクトを選択して、フォーマット バーの「回り込み」ポップアップメニュー からテキスト回り込みオプションを選択 します。クリックして「回り込み」を選択 します。

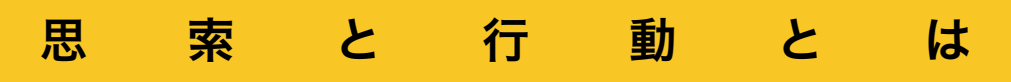

# kidspicasso 鈴木孝志孝志

イメージ、図形、グラフなどのオブジェク トを配置するときは、テキストがオブ ジェクトの周囲をどのように回り込むか を指定することができます。オブジェクト の周囲にテキストを詰めて配置するか空 けて配置するか、テキストをオブジェク トの上下だけに配置するか左右片側だけ に配置するか、な x どを指定できます。 これらのオプションを指定するには、 「回り込み」インスペクタを使います。 表の左右にテキストが回り込むようなレ イアウトにはできません。 フローティングオブジェクトやインライ ンオブジェクトの周囲にテキストを回り

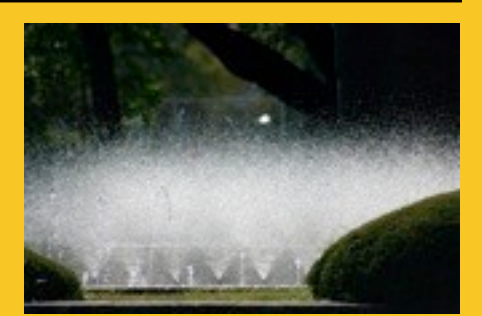

フォーマットバーを使ってテキストを回り 込ませるには、オブジェクトを選択して、 フォーマットバーの「回り込み」ポップ アップメニューからテキスト回り込みオプ ションを選択します。

「回り込み」インスペクタを使用してテキ ストを回り込ませるには、オブジェクト を選択し、ツールバーの「インスペクタ」 をクリックし、「回り込み」ボタンをク

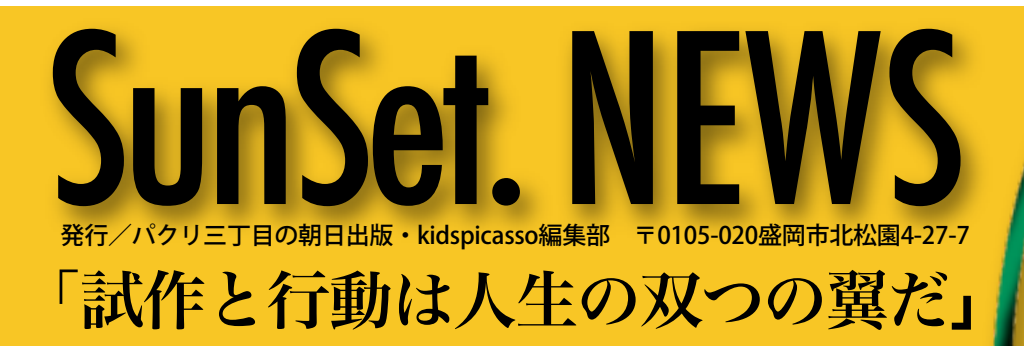

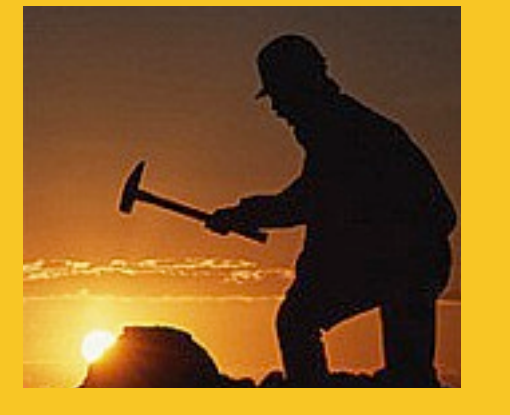

テキストを回り込ませる

### 鈴木孝志孝志

イメージ、図形、グラフなどのオブジェク トを配置するときは、テキストがオブ ジェクトの周囲をどのように回り込むか を指定することができます。オブジェクト の周囲にテキストを詰めて配置するか空 けて配置するか、テキストをオブジェク トの上下だけに配置するか左右片側だけ に配置するか、な x どを指定できます。 これらのオプションを指定するには、 「回り込み」インスペクタを使います。 表の左右にテキストが回り込むようなレ イアウトにはできません。

フローティングオブジェクトやインライ ンオブジェクトの周囲にテキストを回り 込ませるには:

フォーマットバーを使ってテキストを回り 込ませるには、オブジェクトを選択して、 フォーマットバーの「回り込み」ポップ アップメニューからテキスト回り込みオプ ションを選択します。

「回り込み」インスペクタを使用してテキ ストを回り込ませるには、オブジェクト を選択し、ツールバーの「インスペクタ」 をクリックし、「回り込み」ボタンをク リックして「回り込み」を選択します。

オブジェクトの配置

### 孝志孝志

イメージ、図形、グラフなどのオブジェク トを配置するときは、テキストがオブ ジェクトの周囲をどのように回り込むか を指定することができます。オブジェクト の周囲にテキストを詰めて配置するか空 けて配置するか、テキストをオブジェク トの上下だけに配置するか左右片側だけ に配置するか、な x どを指定できます。 これらのオプションを指定するには、 「回り込み」インスペクタを使います。 表の左右にテキストが回り込むようなレ イアウトにはできません。 フローティングオブジェクトやインライ ンオブジェクトの周囲にテキストを回り 込ませるには: フォーマットバーを使ってテキストを回り 込ませるには、オブジェクトを選択して、 フォーマットバーの「回り込み」ポップ アップメニューからテキスト回り込みオプ ションを選択します。

# Vol. 2011.JUN

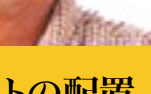

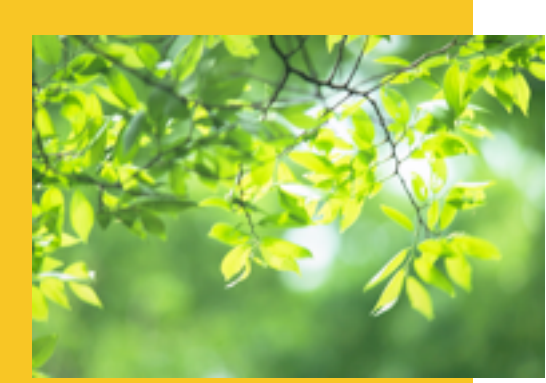

# CONTENTS

| メージ、図形●                                         |
|-------------------------------------------------|
| グラフなどのオブジェクト●                                   |
| を配置するときは●                                       |
| テキストが●                                          |
| オブジェクトの周囲を・・・・・・・・・・・・・・・・・・・・・・・・・・・・・・・・・・・・・ |
| どのように回り込むかを●                                    |
| 指定することができます●                                    |
|                                                 |

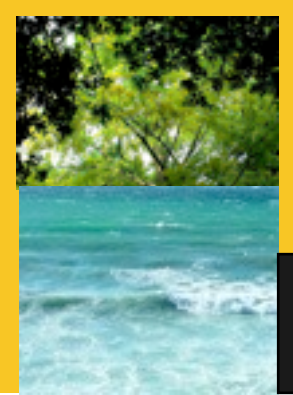